## **ECM - Manuale Provider - Logo Provider**

Il **Provider** può inserire il proprio **logo**, che sarà visualizzato negli **Attestati** di **Partecipazione** degli **eventi**, nell'apposita **sezione** raggiungibile dal **Menu** sulla **sinistra**:

| ñ | Provider 🗸 🗸                 |  |
|---|------------------------------|--|
|   | Domande di<br>Accreditamento |  |
|   | Anagrafiche Ruoli Provider   |  |
|   | Anagrafiche Ruoli Eventi     |  |
|   | Piano Formativo              |  |
|   | Comunicazioni                |  |
|   | Eventi                       |  |
|   | Utenti                       |  |
|   | Contributo Annuale           |  |
|   | Relazione Annuale            |  |
|   | Logo Provider                |  |
|   |                              |  |

Facendo click su Logo Provider si apre una nuova pagina da cui è possibile inserire o modificare il logo:

| Logo del Provider AZIENDA                                           | Indietro       |
|---------------------------------------------------------------------|----------------|
| Logo Provider (dimensione massima 2mb,formato consentito JPG o PNG) | Azioni         |
| LOGO PROVIDER DA INSERIRE                                           | Inserisci Logo |

Cliccando su Inserisci logo si apre un **popup** in cui è possibile **scegliere** un **file** (Scegli file ), che rispetti le seguenti **caratteristiche**: Dimensione massima 2mB, formato JPG o PNG. Per salvare, fare click su Salva :

| ×        |
|----------|
|          |
|          |
|          |
| di Salva |
|          |

È possibile **modificare** il **file** dopo averlo **inserito**, cliccando sul **pulsante** Modifica logo e ripetendo le operazioni descritte nel paragrafo precedente:

| Logo Provider (dimensione massima 2mb,formato consentito JPG o PNG) |               |
|---------------------------------------------------------------------|---------------|
| logo-azienda.png                                                    | Modifica Logo |